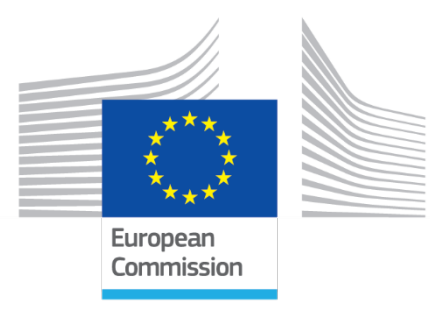

# **CONTROLEER LIJST OM DE SELFIETOOL IN TE STELLEN**

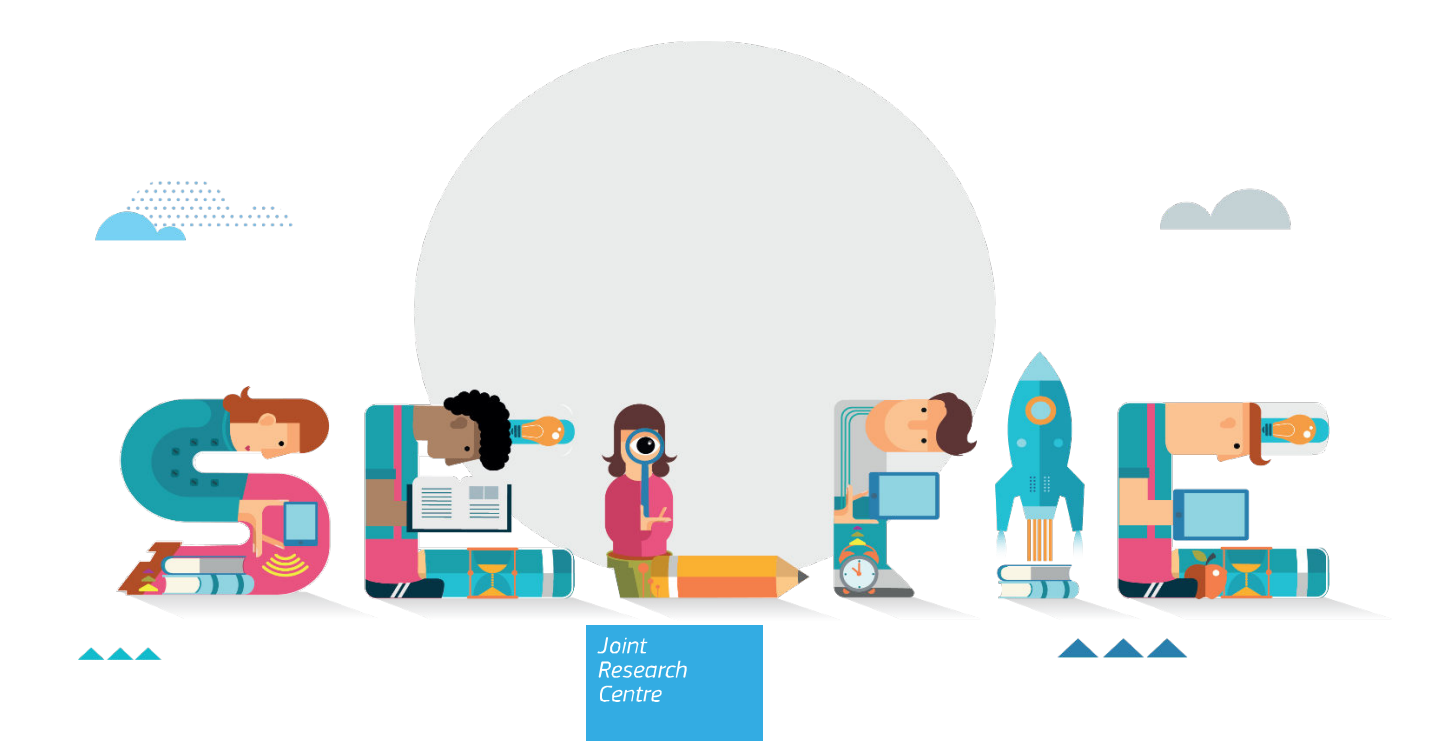

Deze publicatie is een verslag van het Gemeenschappelijk Centrum voor onderzoek (JRC), de wetenschaps- en kennisdienst van de Commissie. De taak van het centrum is om op feiten gebaseerde wetenschappelijke informatie te verschaffen ter ondersteuning van de beleidsvorming in de Europese Unie. De wetenschappelijke output vormt geen weergave van de officiële standpunten van de Europese Commissie. Noch de Europese Commissie, noch enige persoon die optreedt namens de Commissie is verantwoordelijk voor het eventuele gebruik van deze publicatie. Voor deze publicatie zijn ook data gebruikt van andere bronnen dan Eurostat en de Commissie. Meer informatie over de methode en kwaliteit van die data vindt u in de daarbij vermelde bronnen. De op deze kaarten gebruikte namen van landen, gebieden, steden of regio's en de presentatie van het materiaal houden volstrekt geen opinie van de Europese Unie in over de wettelijke status van een land, gebied, stad of regio, noch over de autoriteiten en de grenzen ervan.

#### Contactinformatie

JRC-EAC-SELFIE-TOOL@ec.europa.eu

JRC129322

EU Science Hub https://joint-research-centre.ec.europa.eu

PDF ISBN 978-92-68-14935-5 doi:10.2760/577385 KJ-07-22-543-NL-N

Luxemburg: Publicatiebureau van de Europese Unie, 2024

© Europese Unie, 2024

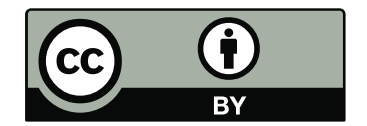

Het beleid ten aanzien van hergebruik van documenten van de Europese Commissie is vastgelegd in Besluit 2011/833/EU van de Commissie van 12 december 2011 betreffende het hergebruik van documenten van de Commissie (PB L 330 van 14.12.2011, blz. 39). Tenzij anders vermeld, is hergebruik van dit document toegestaan krachtens een Creative Commons Attribution 4.0 International (CC BY 4.0)-licentie (https://creativecommons.org/licenses/by/4.0/). Dit betekent dat hergebruik is toegestaan, mits de bron correct wordt aangegeven en eventuele wijzigingen worden vermeld.

Gelieve op de volgende wijze te citeren: European Commission, Joint Research Centre, (JRC), CONTROLEER LIJST OM DE SELFIETOOL IN TE STELLEN, JRC (ed.), Publications Office of the European Union, Luxembourg, 2024, https://data.europa.eu/doi/10.2760/577385, JRC129322.

# CONTROLEER LIJST OM DE SELFIETOOL IN TE STELLEN

### 1. HET PROFIEL VAN DE SCHOOL INSTELLEN

| VAKJE<br>AANVINKEN | STAPPEN                          | WAT MOET U DOEN?                                                                                                    | TIPS                                                                                                    |
|--------------------|----------------------------------|----------------------------------------------------------------------------------------------------|----------------------------------------------------------------------------------------------------|
|                    | 1. UW SCHOOL<br>REGISTREREN      | Om de registratieprocedure te starten, klikt u op de<br>gele knop "Registreren". Vul op de volgende pagina<br>het officiële e-mailadres van de school in dat als<br>intern communicatiekanaal tussen de tool en de<br>school zal dienen, vul de captcha in; vink het<br>selectievakje aan om het privacybeleid, de<br>gegevensbescherming en het gegevensgebruik van<br>Selfie te aanvaarden. | U moet toegang hebben tot dit adres om<br>uw registratie te voltooien; zorg ervoor<br>dat u alle toegangsgegevens bij de hand<br>hebt.                                                                                                    |
|                    | 2. UW SCHOOLACCOUNT<br>ACTIVEREN | Controleer het e-mailadres van de school dat u<br>eerder hebt ingevoerd; open de e-mail met<br>onderwerp "Voltooi uw registratie in SELFIE" en klik<br>op de link die erin staat                                                                                                    | Als u de e-mail niet binnen enkele<br>minuten na de aanvraag ontvangt, kijk<br>dan in de spamfolder.<br>De link in de e-mail is geldig gedurende<br>48 uur nadat hij is aangevraagd. Als u<br>niet in staat bent binnen deze termijn<br>toegang te verkrijgen, moet u het<br>proces opnieuw starten. |

| 3. SET-UP VAN EU<br>LOGIN                | Om bij Selfie in te loggen moet u beschikken over<br>een EU Login-account van de centrale<br>authenticatiedienst van de Europese Commissie,<br>waarmee gebruikers met één enkele aanmelding<br>gebruik kunnen maken van verschillende<br>onlinetoepassingen en -diensten. Wanneer u op de<br>link in de ontvangen e-mail klikt, wordt u verzocht<br>zich te authenticeren via uw EU Login. Als u nog<br>geen EU Login-account hebt, wordt u gevraagd er<br>een aan te maken. | Informatie over het aanmaken van een<br>EU Login-account vindt u op<br>https://webgate.ec.europa.eu/cas/manual<br>s/EU_Login_Tutorial.pdf                                                                                                    |
|------------------------------------------|----------------------------------------------------------------------------------------------------|----------------------------------------------------------------------------------------------------|
| 4. INLOGGEN ALS<br>SCHOOLCOÖRDINATO<br>R | Nadat u zich hebt geregistreerd, klikt u op<br>'Aanmelden met EU Login', waarna de tool u<br>vraagt om uw EU Login-account te gebruiken.                                                                                                    | Als u uw wachtwoord vergeten bent,<br>kunt u hier een nieuw aanmaken:<br>https://schools-go-<br>digital.jrc.ec.europa.eu/passwordResetR<br>equest                                                                                                    |
| 5. HET SCHOOLPROFIEL<br>VERDER INVULLEN  | Vul de gevraagde informatie over uw school in<br>(d.w.z. officiële naam van de school, standaardtaal,<br>deelname aan de netwerken van de school, ligging<br>van de school, schooltype en andere gegevens).<br>Denk eraan: uw schoolprofiel moet ten minste één<br>keer per nieuw schooljaar worden bijgewerkt.                                                                                                    | <ul> <li>Als dat handig is, kunt u een extra e-<br/>mailadres toevoegen dat ook als<br/>communicatiekanaal van de tool met<br/>de school of de schoolcoördinator(en)<br/>zal dienen.</li> <li>De meeste vragen zijn verplicht, maar<br/>u kunt uw schoolprofiel op elk ogenblik<br/>bijwerken. Als u tijdens het registreren<br/>dus niet over alle informatie beschikt,<br/>kunt u een voorlopig antwoord geven<br/>en het later nog veranderen.</li> <li>Als dat handig is, kunt u onder in dit<br/>gedeelte een secundaire EU Login-<br/>account koppelen.</li> </ul> |

# 2. WERKEN OP HET SELFIE-PLATFORM

| VAKJE<br>AANVINKEN | STAPPEN                          | WAT MOET U DOEN?                                                                                                    | TIPS                                                                                                    |
|--------------------|----------------------------------|----------------------------------------------------------------------------------------------------|----------------------------------------------------------------------------------------------------|
|                    | 1. ONDERWIJSNIVEAU<br>SELECTEREN | Selecteer het (de) onderwijsniveau(s) dat<br>(die) u wilt analyseren; geef voor elk<br>geselecteerd onderwijsniveau het totale<br>aantal gebruikers aan (schoolleiders,<br>leerkrachten en studenten) dat u zult<br>uitnodigen om deel te nemen. Bewaar en<br>klik op de dashboardknop om terug te<br>gaan naar het dashboard. | <ul> <li>Afhankelijk van de eigenschappen van uw school kunt<br/>u één of meer onderwijsniveaus selecteren;</li> <li>u kunt deze getallen later nog veranderen, totdat de<br/>links naar de vragenlijsten worden gegenereerd;</li> <li>de cijfers die u hier aangeeft, zullen dienen als basis</li> </ul> |
|                    |                                  | SELFIE WBL (Work-based learning):<br>Selecteer: bovenbouw voortgezet<br>beroepsonderwijs; vink vervolgens<br>rechts van de vraag "Zullen er bedrijven<br>aan deze enquête deelnemen?" het<br>vakje aan.                                                                                                    |                                                                                                    |
|                    |                                  | Geef het totale aantal gebruikers aan<br>(schoolleiders, leerkrachten, studenten)<br>dat u zult uitnodigen om deel te nemen.                                                                                                    | om de deelname van uw school te berekenen;                                                                                                    |
|                    |                                  | Als u er bedrijven wilt bij betrekken, klik<br>dan op de knop "registreren" om de<br>nieuwe bedrijven die u wilt uitnodigen, toe<br>te voegen. Klik op "Toevoegen" om eerder<br>geregistreerde bedrijven te selecteren.                                                                                                    |                                                                                                    |
|                    |                                  | Klik op "Setup bewaren" om naar stap 2<br>te gaan.                                                                                                    |                                                                                                    |

| 2.1 DE<br>VRAGENLIJSTEN<br>BEWERKEN | Kies optionele stellingen: Optionele<br>stellingen zijn vooraf gedefinieerde<br>vragen die kunnen worden toegevoegd<br>aan de kernvragenreeks. Vink voor elk<br>onderwijsniveau de selectieknop aan en<br>kies zo veel vragen als u wilt.                                                                                                    | <ul> <li>Alvorens dit gedeelte in te vullen, raden wij u aan de volledige lijst van kern- en optionele vragen van SELFIE voor schoolleiders, leerkrachten en studenten te downloaden en te controleren om dubbele vragen te vermijden.</li> <li>Optionele vragen worden georganiseerd volgens de SELFIE-onderdelen (Leiderschap, Infrastructuur en apparatuur, Samenwerken en netwerken, Nascholing, Pedagogie: ondersteuning en hulpbronnen, Pedagogie: uitvoering in de klas, Evaluatiepraktijken, Digitale competentie van leerlingen</li> <li>u kunt een optionele vraag selecteren of deselecteren totdat u de links activeert</li> </ul> |
|-------------------------------------|----------------------------------------------------------------------------------------------------|----------------------------------------------------------------------------------------------------|
| 2.2 DE<br>VRAGENLIJSTEN<br>BEWERKEN | Uw eigen stellingen aanmaken: U kunt<br>voor elk individueel onderwijsniveau tot<br>10 nieuwe vragen/stellingen aanmaken.<br>Selecteer uw onderwijsniveau en klik op<br>"Voeg stelling toe". U zult worden<br>gevraagd de vraag en helptekst in te<br>voegen die u op het scherm wilt laten<br>verschijnen. U moet voor elke groep<br>gebruikers een aparte versie van elke<br>vraag plus de bijbehorende helptekst<br>aanmaken | - Zorg ervoor dat de vragen die u aanmaakt, zijn<br>geformuleerd overeenkomstig de antwoordschaal voor<br>overeenkomst zodat gebruikers kunnen antwoorden<br>door een van de volgende opties te kiezen: Helemaal<br>mee oneens – Naar mijn ervaring is dit geheel onwaar /<br>Niet mee eens / Enigszins mee eens / Mee<br>eens/Helemaal mee eens – Naar mijn ervaring is dit<br>geheel waar / Niet van toepassing n.v.t                                                                                                    |

| 3. DATA SELECTEREN | Klik op de blauwe knop met het<br>kalendericoon om de begin- en einddata<br>van de zelfreflectie-operatie te selecteren<br>Kies in het uitklapmenu de standaardtaal<br>waarin u SELFIE op het scherm wil laten<br>verschijnen.<br>Klik op "Data bewaren/bijwerken" om de<br>overeenstemmende actie uit te voeren. | <ul> <li>Het tijdslot dat u selecteert, moet minimaal één week<br/>en maximaal drie weken zijn;</li> <li>U kunt het ogenblik van uitvoering van de<br/>zelfreflectieoefening wijzigen en de data bijwerken<br/>totdat u de links naar de vragenlijsten activeert. Daarna<br/>kunt u uw data niet meer wijzigen (inkorten of<br/>verlengen).</li> <li>Zorg er bij het kiezen van de data voor dat u alle<br/>deelnemers voldoende tijd geeft. Hou er ook rekening<br/>mee dat de resultaten niet beschikbaar zullen zijn tot<br/>de dag na de einddatum die u hebt ingevoerd, ook als u<br/>de enquête vroeger afwerkt.</li> </ul> |
|--------------------|----------------------------------------------------------------------------------------------------|----------------------------------------------------------------------------------------------------|
| 4. LINKS ACTIVEREN | Selecteer het onderwijsniveau waarvoor u<br>de links wilt genereren. Bekijk de<br>vragenlijsten en de zelfreflectieperiode<br>vooraf.<br>Klik op "Links genereren" om de<br>overeenstemmende actie uit te voeren.<br>Het platform genereert automatisch één<br>link voor elke categorie deelnemers.               | <ul> <li>Bekijk de vragenlijsten vooraf en zorg ervoor dat de zelfreflectieperiode degene is waarin u wilt dat uw school deelneemt aan SELFIE. Zodra u de links activeert, kunt u de set-up niet meer veranderen.</li> <li>Rechts van elke link vindt u twee knoppen: met de ene kopieert u de link naar het klembord, met de andere kunt u de desbetreffende vragenlijst vooraf bekijken;</li> <li>door op de knop "Links afdrukken" te klikken, kunt u de links naar de vragenlijst afdrukken om hem uit te delen.</li> </ul>                                                                                                   |

| 5. DE LINKS DELEN EN<br>TOEZICHT HOUDEN | Nadat u de links hebt gegenereerd, moet<br>u ze aan uw deelnemers uitdelen. In het<br>dashboard kunt u in real time de<br>deelnamecijfers van alle groepen<br>gebruikers zien als een interactief<br>staafdiagram. Door met de cursor over<br>de staven te gaan, krijgt u informatie over<br>het aantal gebruikers die werden<br>uitgenodigd om deel te nemen, over het<br>percentage ingevulde vragenlijsten, en<br>over het aanbevolen minimumaantal voor<br>elke gebruikersgroep. | <ul> <li>Gebruikers hoeven niet bij Selfie in te loggen en<br/>hebben geen EU Login-account nodig. De deelname<br/>moet op vrijwillige basis plaatsvinden en zal anoniem<br/>zijn.</li> <li>nadat de gebruikers de vragenlijst hebben geopend,<br/>kunnen zij de taal waarin SELFIE op het scherm<br/>verschijnt, wijzigen via het uitklapmenu;</li> <li>Voor studenten neemt het invullen van de vragenlijst<br/>normaal gezien niet meer dan 20 minuten in beslag,<br/>voor leerkrachten en opleiders niet meer dan 40. De<br/>vragenlijst moet echter wel binnen twee uur na de start<br/>zijn ingevuld, anders gaan de antwoorden verloren;</li> </ul> |
|-----------------------------------------|----------------------------------------------------------------------------------------------------|----------------------------------------------------------------------------------------------------|
|                                         | <i>SELFIE WBL</i> : voor bedrijfsinterne<br>opleiders zijn de deelnamecijfers<br>absoluut, niet in percentages                                                                                                    | <ul> <li>hoe hoger de antwoordcijfers in SELFIE, hoe nauwkeuriger en nuttiger de via het verslag verstrekte informatie zal zijn;</li> <li>na het indienen van zijn/haar antwoorden kan elke gebruiker een deelnamecertificaat personaliseren en downloaden. De namen die worden ingevoerd om de certificaten te personaliseren, worden NIET opgeslagen; deelname aan SELFIE is immers anoniem.</li> </ul>                                                                                                    |

# **3. NADAT SELFIE IS AFGENOMEN**

| VAKJE<br>AANVINKEN | STAPPEN                       | WAT MOET U DOEN?                                                                                                    | TIPS                                                                                                    |
|--------------------|-------------------------------|----------------------------------------------------------------------------------------------------|----------------------------------------------------------------------------------------------------|
|                    | 1. RESULTATEN                 | <ul> <li>Het platform zal uw schoolverslag automatisch genereren. Het zal de dag nadien beschikbaar zijn. Daarna verstrijkt de periode die u hebt geselecteerd om de zelfreflectie te implementeren. Om het schoolverslag te zien, moet u het onderwijsniveau kiezen en kiezen welke resultaten u op het scherm wilt zien verschijnen. U kunt ook resultaten van verschillende sessies vergelijken</li> <li><i>SELFIE WBL</i>: U kunt ook uitsplitsen per bedrijf en per sector.</li> </ul> | Als een van de groepen gebruikers niet heeft deelgenomen,<br>bevat uw verslag een watermerkaanduiding van onvolledige<br>deelname, terwijl er geen resultaten zullen worden getoond als<br>de invulcijfers te laag zijn. Als de deelname op uw school laag<br>was, moet u de resultaten met enig voorbehoud bekijken,<br>aangezien zij de situatie op uw school waarschijnlijk niet<br>helemaal correct weerspiegelen.                                                                                                    |
|                    | 2. DE RESULTATEN<br>TOEPASSEN | <ul> <li>Het SELFIE-schoolverslag kan in de hele<br/>school worden gebruikt als uitgangspunt<br/>voor reflectie en discussie.</li> <li>In het verslag vindt u:</li> <li>een overzicht van elk van de zes SELFIE-<br/>onderdelen, met de gemiddelde cijfers<br/>van elke groep gebruikers;</li> <li>resultaten per onderdeel, die de<br/>gemiddelde score voor elke stelling<br/>binnen een bepaald onderdeel laten<br/>zien;</li> </ul>                                                     | <ul> <li>Bij het analyseren van de resultaten van het SELFIE-schoolverslag is het raadzaam te kijken of er bij specifieke gebieden of stellingen/vragen sprake is van: lage scores; hoge scores; significante verschillen in de scores tussen groepen gebruikers. Wij stellen voor dat u uw reflectie start vanuit die elementen;</li> <li>schoolleiders, leerkrachten en studenten moeten worden samengebracht om de sterke en zwakke punten die in het SELFIE-schoolverslag geïdentificeerd zijn, te bespreken. De school kan deze informatie gebruiken om een actieplan uit te werken waarin precies beschreven moet staan wat er</li> </ul> |

|                   | - resultaten per gebruiker, met de<br>gemiddelde antwoorden per<br>gebruikersgroep voor alle stellingen                                                                                                    | <ul> <li>moet worden gedaan om ervoor te zorgen dat de doelstelling wordt behaald.</li> <li><i>SELFIE WBL</i>: Schoolleiders, leerkrachten, studenten en bedrijfsinterne opleiders moeten worden samengebracht om de sterke en zwakke punten die in het SELFIE-verslag geïdentificeerd zijn, te bespreken. De school en het bedrijf kunnen deze informatie gebruiken om een actieplan uit te werken waarin precies beschreven moet staan wat er moet worden gedaan om ervoor te zorgen dat de doelstelling wordt behaald.</li> </ul> |
|-------------------|----------------------------------------------------------------------------------------------------|----------------------------------------------------------------------------------------------------|
| 3. CERTIFICERING: | De school kan via het dashboard van de<br>coördinator digitale Selfie-badges<br>aanvragen. Er zijn badges beschikbaar<br>voor alle doorlopen Selfie-oefeningen<br>waarbij de school aan de<br>toekenningscriteria heeft voldaan.<br>Als Selfie-schoolcoördinator kunt u een<br>certificaat personaliseren en<br>downloaden.<br>Vergeet niet dat alle deelnemers die de<br>vragenlijst hebben ingevuld (waaronder<br>interne opleiders) direct na het invullen<br>ervan een persoonlijk<br>deelnamecertificaat kunnen<br>downloaden. | Voor de toekenning van een digital badge gelden de<br>volgende criteria:<br>voltooiing van een Selfie-oefening op één opleidingsniveau<br>met de drie categorieën deelnemers: schoolleiders,<br>leerkrachten en leerlingen.deelname van meer dan tien<br>personen aan dezelfde oefening voor al deze categorieën<br>samen.                                                                                                    |
| 4. HULPMIDDELEN   | In dit hoofdstuk vindt u enkele<br>hulpmiddelen, zoals een videogids en de<br>gids voor de schoolcoördinator in<br>verschillende talen                                                                                                    |                                                                                                    |

#### HOE NEEMT U CONTACT OP MET DE EU?

#### Kom langs

Er zijn honderden Europe Direct-centra overal in de Europese Unie. U vindt het adres van het dichtstbijzijnde centrum online (<u>european-union.europa.eu/contact-eu/meet-us\_nl)</u>.

### Bel of schrijf

Europe Direct is een dienst die uw vragen over de Europese Unie beantwoordt. U kunt met deze dienst contact opnemen door:

- te bellen naar het gratis nummer: 00 800 6 7 8 9 10 11 (bepaalde telecomaanbieders kunnen wel kosten in rekening brengen);
- te bellen naar het gewone nummer: +32 22999696, of
- het onlineformulier in te vullen: <u>european-union.europa.eu/contact-eu/write-us\_nl</u>

#### WAAR VINDT U INFORMATIE OVER DE EU?

#### Online

Informatie over de Europese Unie in alle officiële talen van de EU is beschikbaar op de Europa-website (european-union.europa.eu).

#### **EU-publicaties**

U kunt publicaties van de EU bekijken of bestellen op <u>op.europa.eu/nl/publications</u>. Als u meerdere exemplaren van gratis publicaties wenst, neem dan contact op met Europe Direct of uw plaatselijke documentatiecentrum (<u>european-union.europa.eu/contact-eu/meet-us\_nl</u>).

#### EU-wetgeving en aanverwante documenten

Toegang tot juridische informatie van de EU, waaronder alle EU-wetgeving sinds 1951 in alle officiële talen, krijgt u op EUR-Lex (<u>eur-lex.europa.eu</u>).

#### Open data van de EU

Het portaal <u>data.europa.eu</u> biedt toegang tot opendatabestanden van de instellingen, organen en agentschappen van de EU. Deze kunnen gratis worden gedownload en hergebruikt, zowel voor commerciële als voor niet-commerciële doeleinden. Het portaal biedt ook toegang tot een grote hoeveelheid databestanden van de Europese landen.

# Wetenschap voor beleid

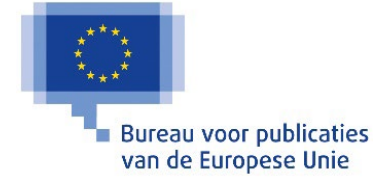

Het Joint Research Centre (JRC) levert onafhankelijke, op feiten gebaseerde kennis en wetenschap, ter ondersteuning van het EU beleid om een positief effect te hebben op de samenleving

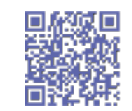

EU Science Hub joint-research-centre.ec.europa.eu